# ORAtips

# Oracle® Application Database Management, Part II: Navigating Oracle Applications Manager

By Natalka Roshak

Editor's Note: Continuing the Oracle Application Database Management series. Natalka Roshak expands her discussion of OAM focusing on other aspects of OAM's database monitoring capability. What follows is a useful overview and "how-to" for navigating through OAM, managing session management, and de-mystifying waits.

| Applications Manager                                                                                                    |                                                                                                    | So the start with                                                                                                    |
|----------------------------------------------------------------------------------------------------|----------------------------------------------------------------------------------------------------|----------------------------------------------------------------------------------------------------|
| Applications Decisions 1 Sile Rep                                                                                                    |                                                                                                    |                                                                                                    |
| Site Map: PROD                                                                                                    |                                                                                                    |                                                                                                    |
| Administration Manifesting Mantanania Disglo                                                                                             | etics and Higher                                                                                                    |                                                                                                    |
| Availability                                                                                                    | Performance                                                                                                    | Current Addviby                                                                                                    |
| Manis<br>Ordanas<br>web Conservati<br>Prepare Processing Manages<br>Toricolan Manages<br>Catego<br>Vindes<br>Vindes<br>Press<br>Designed | SOL Asticly<br>are Used<br>trans. Zeasand<br>Erms. Zeasand<br>Erms. Reston Propose<br>Concernse Processing Starts<br>Concernse Processing Starts<br>Concernse Processing Starts<br>Concernse Processing Starts<br>Concernse Processing Starts<br>Concernse Processing Starts<br>Concernse Processing Starts<br>Concernse Processing Starts | Submit Archi<br>Databar Chinana<br>Kolid Chechi<br>Form Sentim<br>Form Sentim<br>Form Sentim<br>form Sentim<br>Addictor Sentim<br>Addictor Sentim<br>Addictor Sentim<br>Sentim K Basatti<br>Sentim K Basatti<br>Sentim K Basatti<br>Sentim K Basatti<br>Sentim K Basatti |
| System Configuration                                                                                                    | Utage                                                                                                    | Custom Reporting Utilities                                                                                                    |
| Develope<br>Develope hit oon Betting<br>Appleatives Content<br>Dis-Swei Profiles                                                         | Appleature Unap Papate<br>Concepted Processing Reports                                                                                                    | SO, Frankry                                                                                                    |
| Of TSP Cells the itsers to which you have access are clickable.                                                                          |                                                                                                    |                                                                                                    |
| Caperiget 2004, 2000 Oracle Carporation. Al Rights Reserved.<br>Advid. Concern Applement Memory: Concern 2012                            | Saucet, Las I Beta I Dene I Lauss I Dea                                                                                                    |                                                                                                    |
|                                                                                                    |                                                                                                    |                                                                                                    |

Figure 1: Main OAM Login Screen

OAM offers a broad spectrum of monitoring and analysis tools that provide the Apps DBA with a wealth of information about the database, the Web servers, application services, and concurrent requests.

#### Introduction

Oracle Applications Manager, or OAM, lets you monitor and administer components of your Oracle Applications instance. OAM offers a broad spectrum of monitoring and analysis tools that provide the Apps DBA with a wealth of information about the database, the Web servers, application services, and concurrent requests.

In the first article in this series, "Oracle Application Database Management, Part I: Take Database Monitoring in Oracle Applications Manager to the Next Level", we focused on one aspect of OAM's database monitoring capability, SQL Activity, and showed how to extend OAM's SQL Activity monitoring with custom SQL queries.

This article will drill down on other aspects of OAM's database monitoring capability. As in the first article, every SQL query presented here can be added to OAM by using the SQL Extensions page.

#### Getting Started with Oracle Applications Manager

If you haven't used Oracle Applications Manager before, there are two ways to get there. One way is to go to the Rapid Install portal page. Click on "Apps Logon Links" on the lefthand side. Choose "Oracle Applications Manager" and log in. The other way is to log in from the Sysadmin screen.

From the main screen , click on "Site Map" in the top navigation bar to take you to the Site Map (Figure 1).

From the Site Map, select the "Monitoring" tab to view OAM's monitoring capabilities (Figure 2).

OAM's database monitoring capabilities include:

- Database availability
- Navigation: Database > Availability

# ORAtips > On Database

July 2006 Volume II Issue 3

| Addressed constraint i som stop                                                                            |                                                                 |                                                                                                    |
|----------------------------------------------------------------------------------------------------|-----------------------------------------------------------------|----------------------------------------------------------------------------------------------------|
| ite Map: PROD                                                                                              |                                                                 |                                                                                                    |
| Administration Montpeace Disc                                                                              | resta and Basar                                                 |                                                                                                    |
| System Configuration                                                                                       | Application Services                                            | Workflow                                                                                                    |
| Hints<br>Antoine Manage<br>Lineare Manage                                                                  | Generic Senten<br>Begen (Person Menagers<br>Connection Menagers | Hara<br>Weit hen Melers<br>Aper Artike<br>Befarsed Fannes<br>Biste den Meler<br>Biste Johnson Meler<br>Biste Johnson Meler<br>Biste Den Konson Meler |
| Concurrent Requests                                                                                        | Service Fulfilment Manager                                      | Others                                                                                                    |
| Score New<br>Paratas<br>Caratas<br>Caratas (Law Hau)                                                       | Senice Fullment Manager                                         | Applications Manager Log                                                                                                    |
| FTIP Only the dame to which you have access use chickable.                                                 |                                                                 |                                                                                                    |
| operget 2001, 2001 Grace Corporation. Ad Rights Recorver.<br>Soul: Crucke Audiotics. Horsey: Version 12.3. | Gausset Cost   Gatar   three   Looket                           | Hala                                                                                                    |

#### Figure 2: OAM Monitoring Screen

| aplications Dashbased   Sile Map                                                                                                    |                                                                                                    |                                                                                                    |
|----------------------------------------------------------------------------------------------------|----------------------------------------------------------------------------------------------------|----------------------------------------------------------------------------------------------------|
| Map: PROD                                                                                                    | 50                                                                                                    |                                                                                                    |
| Administration   Manhading   Manhamata                                                                                                    | Descention and Report                                                                                                    |                                                                                                    |
| wallability                                                                                                    | Performance                                                                                                    | Current Activity                                                                                                    |
| landa<br>Ven Janonetta<br>Ven Janonetta<br>Kanal Kanavaret Manager<br>Sawat Becastera Manager<br>Manaton Manager<br>Yendos<br>Dereksa Plana | 102. Activity<br>1970 Biology<br>Description<br>Consumed Processing Reports<br>Sensured Processing Provide<br>Consumer Research Researchy<br>Woolfing | Applications Services<br>Formation Processing<br>Competitions Total Method<br>Applications Storeday<br>Applications Storeday<br>Applications Storeday<br>Stored Academy<br>Status Academy<br>Lang |
| System Cenfiguration                                                                                                    | Usage                                                                                                    | Custom Reporting Utilities                                                                                                    |
| Denvers<br>Database initizer Gerting<br>Speland Fraffies<br>Dielend Profiles                                                                | Applications Usage Reports<br>Concernet Processing Reports                                                                                            | SOL Extensions                                                                                                    |
| P Duty the Berry to which you have access are clicks                                                                                        | de .                                                                                                    |                                                                                                    |

Figure 3: Places to Access Database Session Monitoring

- SQL activity
  - Navigation: Performance > SQL Activity
- Database and forms sessions
  - Navigation: Performance > Forms Sessions
  - Current Activity > Database Sessions
  - Current Activity > Forms Sessions
- Concurrent report requests

   Navigation: Performance > Concurrent Processing Reports
- Runaway requests
   Navigation: Performance > Concurrent Request Runaways

- Invalid database objects
  - Navigation: Current Activity > Invalid Objects
- Database logs
  - Navigation: Current Activity > Logs
- Your custom SQL reports

   Navigation: Custom Reporting Utilities > SQL Extensions

The first article focused on the SQL Activity report, explaining and extending the information available in OAM. In this article, we will look at OAM's session and request monitoring capability.

### Showing Database Session Information

There are a couple of places that you can monitor database and forms sessions:

Click on "Database Sessions" under Current Activity > Database Sessions (Figure 3) to bring up the Database Sessions screen as shown in Figure 4.

If you have set the profile option "Sign-On: Audit Level", then you can see similar information for the current forms sessions. Each open form has its own database session, which you can monitor using the navigation path Performance > Forms Sessions

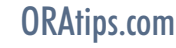

# ORAtips > On Database

| Applications Dashbased         | Lite Mie                    |                  |                  |         |         |               |                               |
|--------------------------------|-----------------------------|------------------|------------------|---------|---------|---------------|-------------------------------|
| Agenetical System (SCO > 5     | OL Prosecution in Francisco | 0                |                  |         |         |               |                               |
| DOM YCLAS PARADRES             | Sessions aram               | coss.sq: mecuo   |                  |         |         |               |                               |
| Last Optimest 12/14/2006 15:58 | 211 <b>B</b> S              |                  |                  |         |         |               |                               |
| Seech AUDERO                   |                             | Ce.              |                  |         |         |               |                               |
| 1.                             |                             |                  |                  |         |         |               | - O Emisso 1.10 #83 . Meet 10 |
| ADDIGG Buttance                | Machine                     | Perarami         | Budate           | that    | Process | Status        | Logie Tisia                   |
| 152030 PROC                    | 1.00                        | JDDC This Client | JDDC Two Class!  | and my  | 13534   | PACTVE        | 12 13 2005 02 30 20           |
| 152542 PROD                    | CUNNEY                      |                  |                  | apping  | 11075   | PEACTIVE      | 12 14 2005 07 06:50           |
| 152072 PROD                    | con                         | JDDC This Client | JDDC This Client | apping- |         | ACTIVE        | 12-13-2005 02:30:34           |
| 152077 PROD                    | 1.118                       | JDBC This Client | LDBC Two Clust   | aiding  | 1954    | NACTHE        | 12-13-2005-02-30-30           |
| 152035 /1000                   | 100                         | JDBC The Client  | JDEC Two Clean   | aprimp' | 13534   | INACTIVE      | 12 13 2005 02 30 25           |
| 152075 PROD                    | 1.00                        | UDDC This Client | EEC This Clear   | animy.  | 13524   | <b>HACTVE</b> | 12-13-2025-02-30-32           |
| 152039 PROD                    | 100                         | JDBC Thin Client | JDBC This Class  | apping. | 13622   | PEACTIVE      | 12-13-2005-02-30-28           |
| 152042 PROD                    | 100                         | JDBC This Client | DAM.             | apping  | 19622   | ACTIVE        | 12 13 2006 02 30 20           |
| 152041 PROD                    | 1.00                        | JDBC The Client  | DAM              | anding  | 104522  | PRACTIVE      | 12-13-2005-02-30-29           |
| 152842/HROD                    | 63.8                        | JDBC Thin Client | LDEC Two Client  | apping  | 13622   | INACTIVE -    | 12 13 2006 02 30 29           |
|                                |                             |                  |                  |         |         |               | O Percar 1-10 #63 B Hart 10   |
|                                |                             |                  |                  |         |         |               | View 2                        |
|                                |                             |                  |                  |         |         |               | And In Daniel Ca              |

serial number. These two numbers together uniquely identify this session in the database. We use them to identify the session in Oracle's dynamic performance views, such as v\$session and v\$session\_wait.

If you need to kill a client session, you can use the SID and serial number to do it. For example, to kill a client session with SID of 12 and Serial# of 3456, log in to the database as SYS, and issue an ALTER SYSTEM KILL

Figure 4: Session Monitoring Screen

or Current Activity > Forms Sessions.

Click on the AUDSID to bring up the Database Session Information screen, which has detailed information on that session as shown in Figure 5.

A great deal of information about the session you've clicked on is pre-

sented in this screen. What follows is a detailed explanation of the information that is presented, and how to dig down on the individual fields to get to even more in-depth information about your sessions.

# Understanding OAM's Session Information

Under "Instance Attributes", OAM gives both a session ID (SID) and

SESSION command:

or

SYS@MYDB> alter system kill session '12,3456' ;

SYS@MYDB> alter system kill session '12,3456' immediate;

The ALTER SYSTEM KILL SES-SION command:

- marks the session as killed,
- rolls back the session's transactions,
- releases the session's locks, and
- recovers the session's resources.

In some circumstances, Oracle is not able to roll back the transaction and release locks right away. For example, if the session is executing a remote transaction, then Oracle will mark the session as KILLED and wait for the remote transaction to complete. In this case,

| Database Session Information for PROD/152040 Lattices 4:0-14-2008 (5-57 m) Summary Destance Activity 10-14-2008 (5-57 m) Literature Proportiality Literature Proportiality Literature Literature Lit                                                                                                    | ee Section Information for PROD/152040  Area 10-16-0006 (547 m)  Summary  Description  Description  Descripti                                                                                                    | Applications Daitheand   Site Map                                         |                                          |                    |               |          |                   |            |
|----------------------------------------------------------------------------------------------------|----------------------------------------------------------------------------------------------------|---------------------------------------------------------------------------|------------------------------------------|--------------------|---------------|----------|-------------------|------------|
| Summary Summary Summar                                                                                                    | Summary  Summary  Summary  Summary  Description  Summary  Description  Summary  Summary Summary  Summary  Summary  Summary  Summary Summary Summary Summ                                                                                                    | stabase Session Information for                                           | PROD:152040                              |                    |               |          |                   |            |
| Summary  Summary  Desting  Desting Desting Desting  Desting Desting                                                                                                    | Summary  Summary  Dissistant  Dissistant Dissistant Dissistant Dissistant Dissistant Dissistant Dissistant Dissistant Dissistant Dissistant Dissistant Dissistant Dissistant Dissistant Dissistant Dissistant Dissistant Dissistant Dissistant Dissistant Dissista                                                                                                    | at Lipstanet 12-14-2005 15-57-03                                          |                                          |                    |               |          |                   |            |
| Description         Sheer Archive Database<br>Susaking and Archive Database<br>Unsernang<br>Wesperstelling           Instance Attributes         Security 7           Security 7         Oracle SPID 14728<br>Oracle SPID 14728<br>Orac | A Activitation<br>Site of Activitation<br>Personal Process<br>Personal Process<br>Personal P                                                                                                    | Sura                                                                      | mary                                     |                    |               |          |                   |            |
| Determine<br>Properties           Literative<br>Properties           Literative<br>Properties           Literative<br>Properties           Literative<br>Properties           Literative<br>Properties           Literative<br>Properties           Literative<br>Properties           Literative<br>Properties           Colspan="2">Literative<br>Properties           Officities           Officities           Officities           Machine cols           Machine colspan="2">Colspan="2">Properties           Officities           Officities           Machine colspan="2">Colspan="2">Properties           Machine colspan="2">Colspan="2">Properties           Officities           Officities           Machine colspan="2">Properties           Machine colspan="2">Properties           Officities           Officities           Officities           Officities           Officities           Officities           Officities                                                                                                    | Literative<br>Proported by<br>Second 21 Second 21<br>Second 21 Second 21<br>Second 21<br>Second 23<br>Second 23<br>Second 23<br>Second 23<br>Second 23<br>Second 23<br>Second 23<br>Second 23<br>Second 23<br>Second 24<br>Second 25<br>Second 25 |                                                                           | Description                              | Shew Active D      | stabase .     |          |                   |            |
| Instance Activitues Instance Activitues Secure 211 2000 RC3028 Secure D 21 Secure 270 Concle SPD 16728 Open 270 User AVPS Stans ACTIVE SOL, Hoch 245584829 Client Activitues Client Activitues Client Activitues Client Activitues Secure 2010 Program 2080 Based Program 2080 Based Pr                                                                                                    | Properties into a second base of the second of the second                                                                                                    |                                                                           | Usemaine                                 | sustained a state  | and she saves |          |                   |            |
| Instance Attributes           Lisgin Terry         012000 8028028         Security 2010         Security 2010           Security         Open 2010         Open 2010         Security 2010         Security 2010           Cleant Attributes         Open 2010         Security 2010         Security 2010         Security 2010           Observed         Open 2010         Security 2010         Security 2010         Security 2010           Cleant Attributes         Open 2010         Security 2010         Security 2010         Security 2010           Application Attributes         Models OAM         Action Not Available         Security 2010         Security 2010           Security 2010         Models OAM         Action Not Available         Security 2010         Security 2010           Security 2010         Model Time 11         Times Action Model         Security 2010         Security 2010           Security 2010         Security 2010         Security 2010         Security 2010         Security 2010         Security 2010           Security 2010         Security 2010         Security 2010         Security 2010         Security 2010         Security 2010         Security 2010         Security 2010         Security 2010         Security 2010         Security 2010         Security 2010         Security 2010         Security 2010         Sec                                                                                                    | nce Attributes  Search 7 Search 7 Searc                                                                                                    |                                                                           | Responsibility                           |                    |               |          |                   |            |
| Lagen Tare 12 12 2003 R03029 Section 2 1<br>Securit 7 Concel SPD 12 7<br>Oser APPS<br>Stans ACTWE SOL, Horn SPD 1272E<br>OS. Une Applenge<br>OS. Une applenge Process 10592<br>Michael color applenge Process 10592<br>Michael Color Attributes<br>Michael Color Attributes<br>Michael Attributes<br>Securit Mail Information<br>Securit 12 0 0 0 0 0 139<br>Securit 11722 0 0 10 379<br>Securit 11722 0 0 10 379<br>Securit 11722 0 0 10 379<br>Securit 11722 0 0 10 379<br>Securit 11722 0 0 0 0 379<br>Securit 11723 0 0 0 0 0 379<br>Securit 10 0 0 0 0 139<br>Securit 10 0 0 0 0 139<br>Securit 10 0 0 0 0 139<br>Securit 10 0 0 0 0 139<br>Securit 10 0 0 0 0 139<br>Securit 10 0 0 0 0 139<br>Securit 10 0 0 0 0 139<br>Securit 10 0 0 0 0 139<br>Securit 10 0 0 0 0 139<br>Securit rever data to clart 1 0 0 0 0 0 139<br>Securit rever data to clart 1 0 0 0 0 0 139<br>Securit 10 0 0 0 0 0 138<br>Securit 10 0 0 0 0 0 00<br>Securit rever data to clart 1 0 0 0 0 0 0 00<br>Securit rever data to clart 1 0 0 0 0 0 0 00<br>Securit rever data to clart 1 0 0 0 0 0 0 00<br>Securit rever data to clart 1 0 0 0 0 0 0 0 000<br>Securit rever data to clart 1 0 0 0 0 0 0 000<br>Securit rever data to clart 1 0 0 0 0 0 0 000<br>Securit rever data to clart 1 0 0 0 0 0 000<br>Securit rever data to clart 1 0 0 0 0 0 0 000<br>Securit rever data to clart 1 0 0 0 0 0 0 000<br>Securit reversion addition of a secured 1 0 0 0 0 0 000<br>Secure 1 Secure 1 0 0 0 0 0 0 0 0 0 0 0 0 0 0 0 0 0 0                                                                                                    | Lagon Ture 12 13 2003 92:00:28 Section 0 21<br>Since AF 2<br>OS FID 9 User APPS<br>Since ACTWE SOL, Horn M15526000<br>Attributes<br>OS Use applicip Process 1332<br>OS Use applicip Process 1332<br>Matchie cain Territori estatown<br>estate Math Territori estatown<br>Metale Math Territori estatown<br>Metale                                                                                                    | Instance Attributes                                                       |                                          |                    |               |          |                   |            |
| Seal 7 Check SPD Mr28 Since ACTW1 SOL Hard SPD Mr28 Client Attributes Client Attributes OS Use application Attributes Mr28 Sol Hard SPD Mr28 Mickee cais Application Attributes Mr28 Mr28 Sol Hard SPD Mr28 Mr28 Mr28 Mr28 Sol Hard SPD Mr28 Mr28 Mr28 Mr28 Mr28 Mr28 Mr28 Mr28                                                                                                    | Search 7 Counts 3970 16732<br>O Count 397 O Count 3970 16732<br>Status ACTVE South ALTS<br>Status ACTVE South 1955<br>ACTVE South ACTVE South 1955<br>ACTVE South ACTVE South 1955<br>ACTVE South ACTVE South ACTVE ACTVE ACTV                                                                                                    | Lagan Time 12 13 2005 1                                                   | 12:30:29                                 | resien ID 21       |               |          |                   |            |
| Client Attributes CSUes applings CSUes Activit Soc, Nath <u>MTSBases</u> Client Attributes CSUes applings CSUes applings CSUEs CSUE                                                                                                    | Status ACTIVE SOLVEN 1999<br>Status ACTIVE SOLVEN 1999<br>Action Status 1997<br>Michie cela<br>Mode OM<br>Media Mode Status Francis 1997<br>Michie Constantia Status Francis 1997<br>Michie Constantia Michie Michie Status Francis 1997<br>Michie Constantia 1997<br>Michie Constantia 19                                                                                                    | Sedal# 7                                                                  | On                                       | de 3PD 1673E       |               |          |                   |            |
| Client Attributes OS.Client applengs OS.Client applengs Terminal websore Application Attributes Medde Hods OAM Medde Hods OAM Medde Hods Medde Hods Medde                                                                                                    | A Attributes OS Use applying: Provis 11922 Matchie cells State Cells Attributes State Attributes Media Hack 3282/221 Program 2082 Else Clear Media Hack 3282/221 Program 2082 Else Clear                                                                                                    | Status ACTIVE                                                             | \$                                       | OL Hach 345398     | 4009          |          |                   |            |
| Calent Automates Of Use applicip Michie cale Of Use applicip Of Use applicip O                                                                                                    | Instantistis     OS User applicing: Process 13922     Michier cells     Michier cells      Michier cells     Michier cells      Michier cells      Michier c                                                                                                    | Citized Inclusion                                                         |                                          |                    |               |          |                   |            |
| Machine const         Territial wolknown           Application Attributes         Model           Machine 2005/2211         Model Action Mod Available<br>Program 2006 The Oliver           Sension Whit Information         Provide of Model Action Model Available<br>Provide at the 2005/2211           Family Model Information         Provide of Territory Model Available<br>Provide at the 2005/2001 Territory Model Available<br>Difference of the Company of Territory Model Available<br>Difference of the Company of Territory Model Available<br>Difference of the Company of Territory Model Available<br>Difference of the Company of Territory Model Available<br>Difference of the Company of Territory Model Available<br>Difference of the Company of Territory Model Available<br>Difference of the Company of Territory Model Available<br>Difference of the Company of Territory Model Available<br>Difference of Territory Model Territory Options           Transmit Options         Choose with Isota                                                                                                    | Matchine case         Territorial underwork           Status         Action         Net Availables           Matchine task         Program         2000 Table Olice           Normation         Program         2000 Table Olice           Ion Wait Information         Program         Program         Program           Ion Wait Information         Program         Program         Program         Program           Ion Wait Information         Program         Program         Program         Program         Program           Ion Wait Information         Program         Program                                                                                                    | OSUNE andres                                                              |                                          | Proves 11522       |               |          |                   |            |
| Application Attributes           Module OAM<br>Made Nucl. SP2055721         Program JOBIC Time Clean           Session Wait Information         C Process [15 of 7 ]           Termit         Weit Time 11         Timemity Application (15 of 7 ]           Termit         Weit Time 11         Timemity Application (15 of 7 ]           Termit         Weit Time 11         Article Notes           This operation (15 of 7 ]         Timemity Application (15 of 7 ]           Termit         Weit Time 11         Article Notes           This operation (15 of 7 ]         Timemity Application (15 of 7 ]           Termit         Weit Time 11         Article Notes           This operation (15 of 7 ]         Timemity Application (15 of 7 ]         Time (15 of 7 ]           This operation (15 of 7 ]         Timemity Application (15 of 7 ]         Time (15 of 7 ]           This operation (15 of 7 ]         Timemity Application (15 of 7 ]         Time (15 of 7 ]           This operation (15 of 7 ]         Timemity Application (15 of 7 ]         Timemity Application (15 of 7 ]           This operation (15 of 7 ]         Timemity Application (15 of 7 ]         Timemity Application (15 of 7 ]           This operation (15 of 7 ]         Timemity Application (15 of 7 ]         Timemity Application (15 of 7 ]           This operation (15 of 7 ]         Timemity A                                                                                                    | Action Net Available Program 2006 Person 10 6 67 1 10 10 10 10 10 10 10 10 10 10 10 10 1                                                                                                    | Machine coin                                                              |                                          | Terminal unkno     | WT1           |          |                   |            |
| Mysical Control Note (Mark Med Article Not Available Program JOBC Take Clear           Sension Walk Information           Control Note (Information)           Control Note (Information)           Description (Information)           Description (Information)                                                                                                    | Market OAM<br>Median Mach         Action         Model Available<br>Program         Action         Model Available<br>Program         Model Available<br>Program         Model Av                                                                                                    | Analisation Attributes                                                    |                                          |                    |               |          |                   |            |
| Med/a Hack         2020/22/1         Program         2080/2 This Gleat           Session Whit Information         C Provide 116/07         C           for the conjunction information         C Provide 116/07         C           for the conjunction information         C Provide 116/07         C           for the conjunction information         C Provide 116/07         C           for the conjunction information         C Provide 116/07         C           for the conjunction information         C Provide 116/07         C           for the conjunction information         C Provide 116/07         C           for the conjunction information         C Provide 116/07         C                                                                                                    | Matcher Hack         Marcher Hack         Program         ADBC. This Cleant           Ion Watcherform         C         Program         C         Program         Program         Program         <                                                                                                    | Madain OAM                                                                |                                          | Actus Not by       | allable       |          |                   |            |
| Sension Wait Information         C Proteins         14 of 7           Termit         Wait Termit         Termits         Aug. Weit         Termits           In the comparital level         1770.0         0         10         204           In the comparital level         1770.0         0         10         270           In the comparital level         274.0         0         10         270           In the continuous level         274.0         0         10         270           In the continuous level         274.0         0         0         10         270           In the continuous level         10         0         00         160         100         100         000         0000         160         100         100         0         0000000         160         100         100         0000000         0000000         160         100         00000000         160         100         0000000000000         160         100         100         000         0000000000000000         160         100         100         100         100         100         100         100         100         100         100         100         100         100         100         100         100                                                                                                    | Ion Walt Information                                                                                                    | Medule Hack 3929657224                                                    |                                          | Program JOBE       | This Clics!   |          |                   |            |
| Count         Web Taxe **         Taxe web         Aug. Web         Texted Web         Texted Web                                                                                                    | Contraction     Contraction     Contracti                                                                                                    | Sanalan Walt Information                                                  |                                          |                    |               |          |                   |            |
| Count         Weik Time         Time much         Aug. Weik         Total Waik         N           80 % exponent inset         1723.0         0         1.0         2104         N           80 % exponent inset         2723.0         0         1.0         2104         N           80 % exponent inset         2723.0         0         1.0         2104         N         N           95 % exponent inset         210.0         0         1.0         97         N         N                                                                                                    | Weil: Time::::::::::::::::::::::::::::::::::::                                                                                                    | Server that a dollar con                                                  |                                          |                    |               |          | C. Denter 18.5 of | Z R Mart 2 |
| to the copuration was 1720.0 0 1.0 2104<br>to be accurate was 224.0 0 1.0 270<br>to be accurate was 224.0 0 1.0 270<br>to be accurate was a set of the set of the set of th                                                                                                    | coopertial way         1722.0         0         1.0         2124         1           contract ways         214.0         0         1.0         372         1           representations         214.0         0         1.0         372         1           representation         10         0         0.00         1.86         1           representation         1.0         0         0.00         0.00         1.06         1           representation         1.0         0         0.00         0.000         0.00         0.000         1           det the first of contract contract in the first of the first of the sentract         1.0         0         0.00         0.000         0.00         0.000         0.000         0.00         0.000         0.000         0.000         0.000         0.000         0.000         0.000         0.000         0.000         0.000         0.000         0.000         0.000         0.000         0.000         0.000         0.000         0.000         0.000         0.000         0.000         0.000         0.000         0.000         0.000         0.000         0.000         0.000         0.000         0.000         0.000         0.000         0.000         0.                                                                                                    | Frank                                                                     |                                          | Auto Timin T       | Terente       | Ann Mark | Total Walt        | Max.W      |
| In Section 24.0         0         1.0         373           Ing The symp         10.0         0         0.3           SQLTNet reveals to client         1.0         0         0.0         1663           SQLTNet reveals to client         1.0         0         0.0         1663           SQLTNet reveals to client         1.0         0         0.0         000000000000000000000000000000000000                                                                                                    | examinant avail 214.0 0 10 979 11 remote a state of the second at a social second at a social second at a so                                                                                                    | to Six pequarkal wait                                                     |                                          | 1733.0             | 0             | 1.0      | 2104              | 1          |
| Ing File spectrum of date to clear 1 10 0 00 139 00,7%et move date to clear 1 10 0 00 1660 00,7%et move date to clear 1 10 0 00 1660 00,7%et message to clear 1 10 0 00 0000  If 19/ Set the TM-ED_STATISTICS and allocator parameter to TM-E to asso non-zono wid internation all Transing Options  If America Data  C Trace with March                                                                                                    | In sprice INFLOOD due to planet INFLOOD due to planet INFLOOD INFLOOD IN                                                                                                    | do tix ocattared read                                                     |                                          | 214.0              | 0             | 1.0      | 372               | 3          |
| DOU, Their more data to client     10     0     0     166     DOU, Their more data to client     10     0     0     0     0     0     0     0     0     0     0     0     0     0     0     0     0     0     0     0     0     0     0     0     0     0     0     0     0     0     0     0     0     0     0     0     0     0     0     0     0     0     0     0     0     0     0     0     0     0     0     0     0     0     0     0     0     0     0     0     0     0     0     0     0     0     0     0     0     0     0     0     0     0     0     0     0     0     0     0     0     0     0     0     0     0     0     0     0     0     0     0     0     0     0     0     0     0     0     0     0     0     0     0     0     0     0     0     0     0     0     0     0     0     0     0     0     0     0     0     0     0     0     0     0     0     0     0     0     0     0     0     0     0     0     0     0     0     0     0     0     0     0     0     0     0     0     0     0     0     0     0     0     0     0     0     0     0     0     0     0     0     0     0     0     0     0     0     0     0     0     0     0     0     0     0     0     0     0     0     0     0     0     0     0     0     0     0     0     0     0     0     0     0     0     0     0     0     0     0     0     0     0     0     0     0     0     0     0     0     0     0     0     0     0     0     0     0     0     0     0     0     0     0     0     0     0     0     0     0     0     0     0     0     0     0     0     0     0     0     0     0     0     0     0     0     0     0     0     0     0     0     0     0     0     0     0     0     0     0     0     0     0     0     0     0     0     0     0     0     0     0     0     0     0     0     0     0     0     0     0     0     0     0     0     0     0     0     0     0     0     0     0     0     0     0     0     0     0     0     0     0     0     0     0     0     0     0     0     0     0     0     0     0     0     0     0     0     0     0     0     0     0     0                                                                                                         | Vet move data to clamit     1.0     0'     0.0     1660     1       Vet message to clamit     1.0     0     0.0     0000     0       Set the State Council State Council State parameter to TRUE to see non-zono viel internation     0     0.0     0000     0       All Trives are in pro-facilities of a second      10     0     0.00     0000     0       Ing Optional        Trace with Bada and Waste                                                                                                    | log file sync                                                             |                                          | 18.0               | 0             | 0.0      | 129               | - 3        |
| DOL Test reassage to client     1.0     0     0.0     0.0     0.0     0.0     0.0     0.0     0.0     0.0     0.0     0.0     0.0     0.0     0.0     0.0     0.0     0.0     0.0     0.0     0.0     0.0     0.0     0.0     0.0     0.0     0.0     0.0     0.0     0.0     0.0     0.0     0.0     0.0     0.0     0.0     0.0     0.0     0.0     0.0     0.0     0.0     0.0     0.0     0.0     0.0     0.0     0.0     0.0     0.0     0.0     0.0     0.0     0.0     0.0     0.0     0.0     0.0     0.0     0.0     0.0     0.0     0.0     0.0     0.0     0.0     0.0     0.0     0.0     0.0     0.0     0.0     0.0     0.0     0.0     0.0     0.0     0.0     0.0     0.0     0.0     0.0     0.0     0.0     0.0     0.0     0.0     0.0     0.0     0.0     0.0     0.0     0.0     0.0     0.0     0.0     0.0     0.0     0.0     0.0     0.0     0.0     0.0     0.0     0.0     0.0     0.0     0.0     0.0     0.0     0.0     0.0     0.0     0.0     0.0     0.0     0.0     0.0     0.0     0.0     0.0     0.0     0.0     0.0     0.0     0.0     0.0     0.0     0.0     0.0     0.0     0.0     0.0     0.0     0.0     0.0     0.0     0.0     0.0     0.0     0.0     0.0     0.0     0.0     0.0     0.0     0.0     0.0     0.0     0.0     0.0     0.0     0.0     0.0     0.0     0.0     0.0     0.0     0.0     0.0     0.0     0.0     0.0     0.0     0.0     0.0     0.0     0.0     0.0     0.0     0.0     0.0     0.0     0.0     0.0     0.0     0.0     0.0     0.0     0.0     0.0     0.0     0.0     0.0     0.0     0.0     0.0     0.0     0.0     0.0     0.0     0.0     0.0     0.0     0.0     0.0     0.0     0.0     0.0     0.0     0.0     0.0     0.0     0.0     0.0     0.0     0.0     0.0     0.0     0.0     0.0     0.0     0.0     0.0     0.0     0.0     0.0     0.0     0.0     0.0     0.0     0.0     0.0     0.0     0.0     0.0     0.0     0.0     0.0     0.0     0.0     0.0     0.0     0.0     0.0     0.0     0.0     0.0     0.0     0.0     0.0     0.0     0.0     0.0     0.0     0.0     0.0     0.0     0.0     0.0     0.0     0.0                                                                                                    | Vet respective Client     1.0     0.1     0.0     000001     000001       Set the TIMED_STATESTICS Hill allocation parameter to TRUE to also non-done well amientation.     All Total are of the main factor of the set to the set to the set                                                                                                    | DQL7Net more data to client                                               |                                          | 1.0                | 0             | 0.0      | 1663              |            |
| If the Set the TMED_STATESTICS and all sets or parameter to TMCE to also non-zero web ensembles     All Threes are to execute developments     Tracego Options     C Traces and Marcha                                                                                                    | Set the TMED_STATESTICS we associate parameter to TRUE to sea non-bord wid priversition<br>All Tokes, we in pre-backetistic of a second<br>ong Options<br>ong Those<br>on activities<br>C Trace with Birds<br>on activities<br>C Trace with Birds                                                                                                    | DOL:Wet message to client                                                 |                                          | 1.0                | 0             | 0.0      | 0000              | 0          |
| Tracing Options                                                                                                    | ng Optiens<br>end Tics C Trace with Birds<br>or with Wath C Trace with Birds and Wath                                                                                                    | If the Sector FileD_STATSTUS inten<br>All Trives are in pre-fundeditis of | Earlier parameter to TRUE to<br>a second | 8 8 88 107-2070 Wi | d sviersid en |          |                   |            |
| Waserul Tinks Trace with Natio                                                                                                    | end Toole C Trace with Birds<br>one with Wates C Trace with Birds and Wates                                                                                                    | Tracing Options                                                           |                                          |                    |               |          |                   |            |
|                                                                                                    | the web watch is the set of the set watch                                                                                                    | · Neerad Trata                                                            | Trace with Ba                            | Trace with Binds   |               |          |                   |            |
| Crace with Wats Crace with Birds and Wats                                                                                                    |                                                                                                    | Firace with Wats                                                          | · Trace with Bir                         | do and Wate        |               |          |                   |            |

Page 3

try killing the session with ALTER SYSTEM KILL SESSION ... IMME-DIATE.

*Note:* If your database is a RAC, you must make sure you're on the same instance as the session before issuing the KILL SESSION command. You can see which instance the session is on by looking at the INST\_ID column of gv\$session:

#### SYS@MYDB > select inst\_id from gv\$session where sid=12 and 2 > serial#=3456;

The next field under the "Instance Attributes" section is the OS PID. The OS PID refers to the session's Process IDentifier on the operating system. If you are running in dedicated server mode, then each client session corresponds to a unique process on the database server's operating system.

Knowing the session's PID is useful for two reasons. First, if you're unable to end a session using the following:

[oracle@oraserver ~]\$ ps uwx USER PID %CPU %MEM VSZ START TIME COMMAND oracle 4924 0.0 0.6 2456076 21:58 0:00 oraclePROD (LOCAL=NO) oracle 4989 0.0 0.3 2454512 22:01 0:00 oraclePROD (LOCAL=NO) oracle 5021 0.7 1.8 2461236 22:02 0:08 oraclePROD (LOCAL=NO)

immediately with ALTER SYSTEM KILL SESSION ... IMMEDIATE, you can end it by killing the session's process at the OS level. For instance, to kill a session with OS PID 4924:

[oracle@oraserver ~]\$ kill -9 4924

If your Oracle server is running on Windows, the "OS PID" actually refers to the operating system thread ID. Oracle runs as a single process on Windows; all sessions run as threads under this process. You will need to use the Oracle-provided utility ORAKILL.EXE, found in %ORA-CLE\_HOME%\BIN, to kill a specific thread.

#### C:\> ORAKILL.EXE PROD 4924

ORAKILL.EXE takes the Oracle SID and the thread ID as arguments.

The second reason that the OS PID comes in handy is that you can use this PID in operating-system monitoring tools. For example, on Windows, you can use the Microsoft utility qslice.exe (available for download on the Microsoft site at www.microsoft.com/downloads/details. aspx?familyid=6247BB76-13C5-4E0E-B800-53DC1B84A94C&displaylang=en). qslice displays the % cpu usage per process, and per thread.

To monitor how much CPU thread 4924 is using, open qslice.exe and find the oracle.exe process. Click on the oracle.exe process to see a graphical breakdown of % CPU usage for that process by thread. The thread ID's shown here are in hexadecimal, so you must convert 4924 to hexadecimal (133c), then monitor the CPU usage for thread 133c.

The second reason that the OS PID comes in handy is that you can use this PID in operating-system monitoring tools.

#### **Drilling Down on Waits**

OAM's session Database Session Information page (Figure 6) includes a section on session wait events.

*Note:* If you do not see non-zero values in this section, your instance most likely has the initialization parameter TIMED\_STATISTICS set to FALSE. Oracle recommends setting this parameter to TRUE, as it's invaluable for instance tuning and, under normal circumstances, has very little overhead.

However, it is also important to note that this session wait information is aggregate information – the average, total, and max values are the average/total/max since logon.

| Session Wait Information    |                   |          |           |              |                           |
|-----------------------------|-------------------|----------|-----------|--------------|---------------------------|
|                             |                   |          |           | S Previous 1 | -5 of 7 💌 <u>Next 2</u> 📎 |
| Event                       | Wait Time $ abla$ | Timeouts | Avg. Wait | Total Wait   | Max. Wait                 |
| db file sequential read     | 1733.0            | 0        | 1.0       | 2104         | 9.0                       |
| db file scattered read      | 214.0             | 0        | 1.0       | 373          | 11.0                      |
| log file sync               | 18.0              | 0        | 0.0       | 129          | 7.0                       |
| SQL*Net more data to client | 1.0               | 0        | 0.0       | 1663         | 0.0                       |
| SQL*Net message to client   | 1.0               | 0        | 0.0       | 8996         | 0.0                       |

Figure 6: Session Waits Information in OAM

July 2006 Volume II Issue 3

RAUDSGournal

# ORAtips > On Database

If you're wondering what a given session is currently waiting on, this information can be next to useless. Fortunately, it's easy to get this information from the database.

Use the SID found under "Instance Attributes" in this query:

select \*
from v\$session\_wait
where sid=<SID>;

If a given session seems to be hanging, a quick look at the results of this query will let you know what the session is waiting on. Check the value of the "Event" column to see what the session is waiting on; the ID1 and ID2 columns hold more details you can often use to drill down on that wait event, and the WAIT\_TIME and SECONDS\_IN\_WAIT indicate how long the session has been waiting on this event. There is a vast body of Oracle literature available on addressing specific wait events. I'll only address one of the more common wait events here: lock waits.

#### Wait Event: Locks

If you see a lock wait, usually called an "enq" or "enqueue" wait, in v\$session\_wait, you can find out who holds the blocking lock, and whether your stuck session is blocking another. Again, use the SID found under "Instance Attributes" in this query to produce the output shown in Figure 7.

And, if the lock type is TM, you can use the blocking SID (1030 in the example) to find out which object that SID is locking.

#### LOCK\_INFO

SCOTT@mercury ( SID=1030) ) is blocking SCOTT@venus ( SID=982)

```
select sessA.username || '@' || sessA.machine
|| ' (SID=' || sessA.sid || ' ) is blocking '
|| sessB.username || '@' || sessB.machine
|| ' (SID=' || sessB.sid || ' ) ' AS lock_info
from v$lock lckA, v$session sessA, v$lock lckB, v$session sessB
where sessA.sid=lckA.sid and sessB.sid=lckB.sid
and (sessB.sid=<SID> or sessA.sid=<SID> )
and lckA.BLOCK=1 and lckB.request > 0
and lckA.id1 = lckB.id1
and lckB.id2 = lckB.id2;
```

Figure 7: Sample Output

| USERNAME | OSUSER | SID  | TY I | D1     | ID2 | LM | REQ | BLOCK | OBJ_NAME | OWNER |
|----------|--------|------|------|--------|-----|----|-----|-------|----------|-------|
| SCOTT    | oracle | 982  | TM   | 187235 | 0   | 3  | 0   | 2     | THE_TAB  | SCOTT |
| SCOTT    | oracle | 1030 | TM   | 187235 | 0   | 3  | 0   | 2     | The_tab  | SCOTT |

Figure 8: Sample Output

select se.USERNAME, se.osuser, l.sid, l.type, l.id1, l.id2, lmode, request, block, do.OBJECT\_ NAME, do.owner

from gv\$lock l, dba\_objects do, gv\$session se

where l.sid=se.sid and l.id1=do. object\_id(+)

and l.sid in (<SID>, <BLOCKING SID>)

#### order by block desc, l.sid;

Now that you have identified the blocking session and object, you can also look the blocking session's SID up in the Oracle Application Monitor. You will need to get the session's AUDSID from v\$session. For example:

Return to the Session Monitor (Site Map > Current Activity > Database Sessions) and click on the AUD-SID found above to show the Session Monitor screen for the blocking session.

#### Conclusion

We've seen how to drill down on sessions in Oracle Applications Manager, and how to extend OAM's information using

select audsid from v\$session where sid=1030;

Natalka Roshak – Natalka is a Senior Oracle Database Administrator and an Oracle Certified Professional in Database Administration. She provides expert database consulting solutions across North America from her base in Southern Ontario. More of her scripts and tips can be found in her online DBA toolkit at www./toolkit.rdbms-insight. com. Natalka may be contacted at Natalka.Roshak@ERPtips.com.

#### Acknowledgements

The Oracle Applications Manager screenshots in this article are thanks to Jeff Slavitz, Oracle Applications Consultant, of www.OracleAppsPro.com.

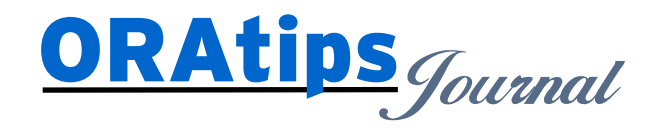

The information on our website and in our publications is the copyrighted work of Klee Associates, Inc. and is owned by Klee Associates, Inc. NO WARRANTY: This documentation is delivered as is, and Klee Associates, Inc. makes no warranty as to its accuracy or use. Any use of this documentation is at the risk of the user. Although we make every good faith effort to ensure accuracy, this document may include technical or other inaccuracies or typographical errors. Klee Associates, Inc. reserves the right to make changes without prior notice. NO AFFILIATION: Klee Associates, Inc. and this publication are not affiliated with or endorsed by Oracle Corporation. Oracle is a registered trademark of Oracle Corporation and/or its affiliates. Klee Associates, Inc. is a member of the Oracle Partner Network

This article was originally published by Klee Associates, Inc., publishers of JDEtips and SAPtips. For training, consulting, and articles on JD Edwards or SAP, please visit our websites: www.JDEtips.com and www.SAPtips.com.

July 2006 Volume II Issue 3